# คู่มือการใช้งาน Cisco WebConnect VPN

# บนเว็บเบราว์เซอร์ Safari

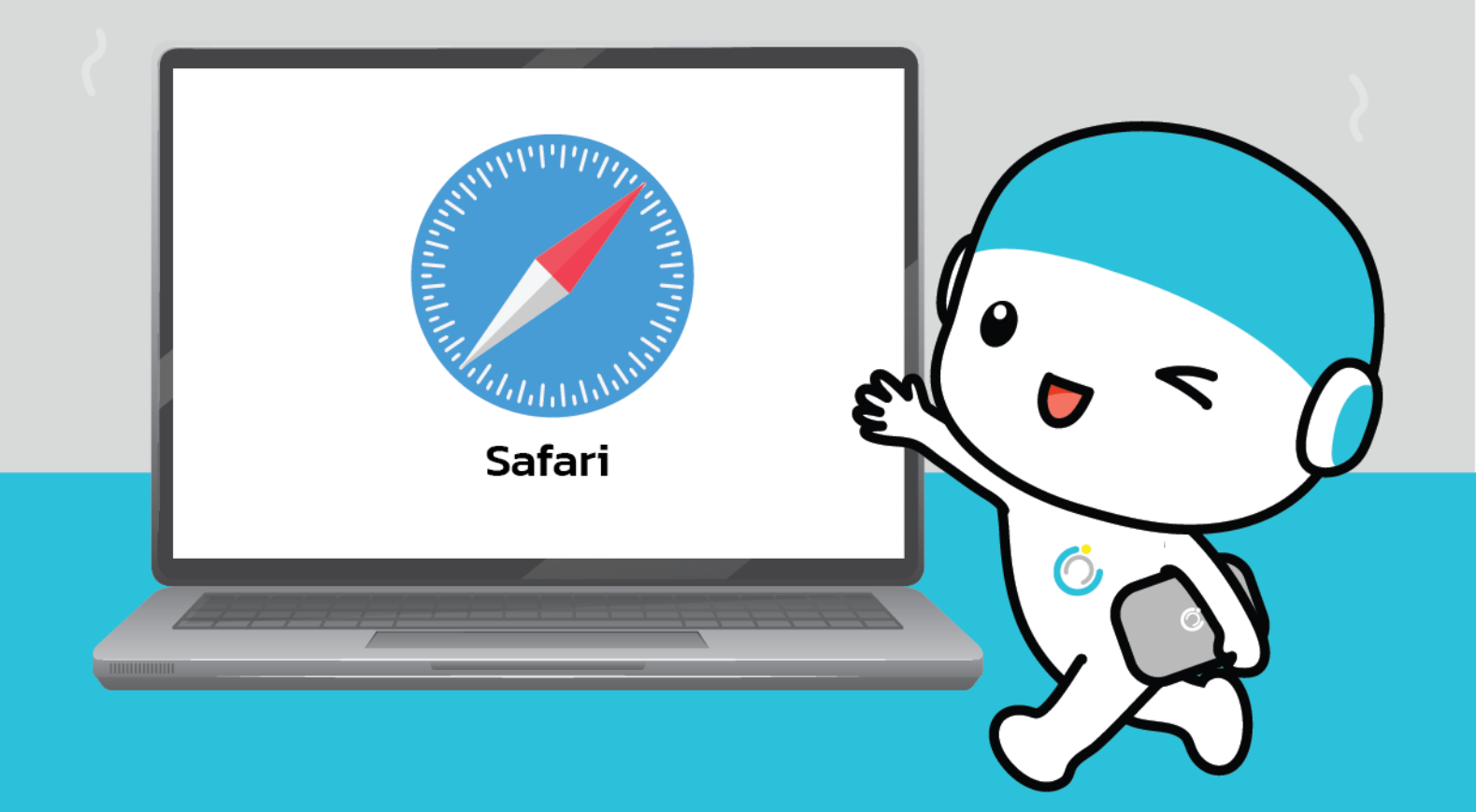

สำนักคอมพิวเตอร์ มหาวิทยาลัยมหาสารคาม Computer Center Mahasarakham University คู่มือการใช้งาน Cisco webConnect VPN

### บนเว็บเบราว์เซอร์ Safari

#### วิธีการเชื่อมต่อและใช้งาน VPN

1. ไปที่ Web Browser Safari

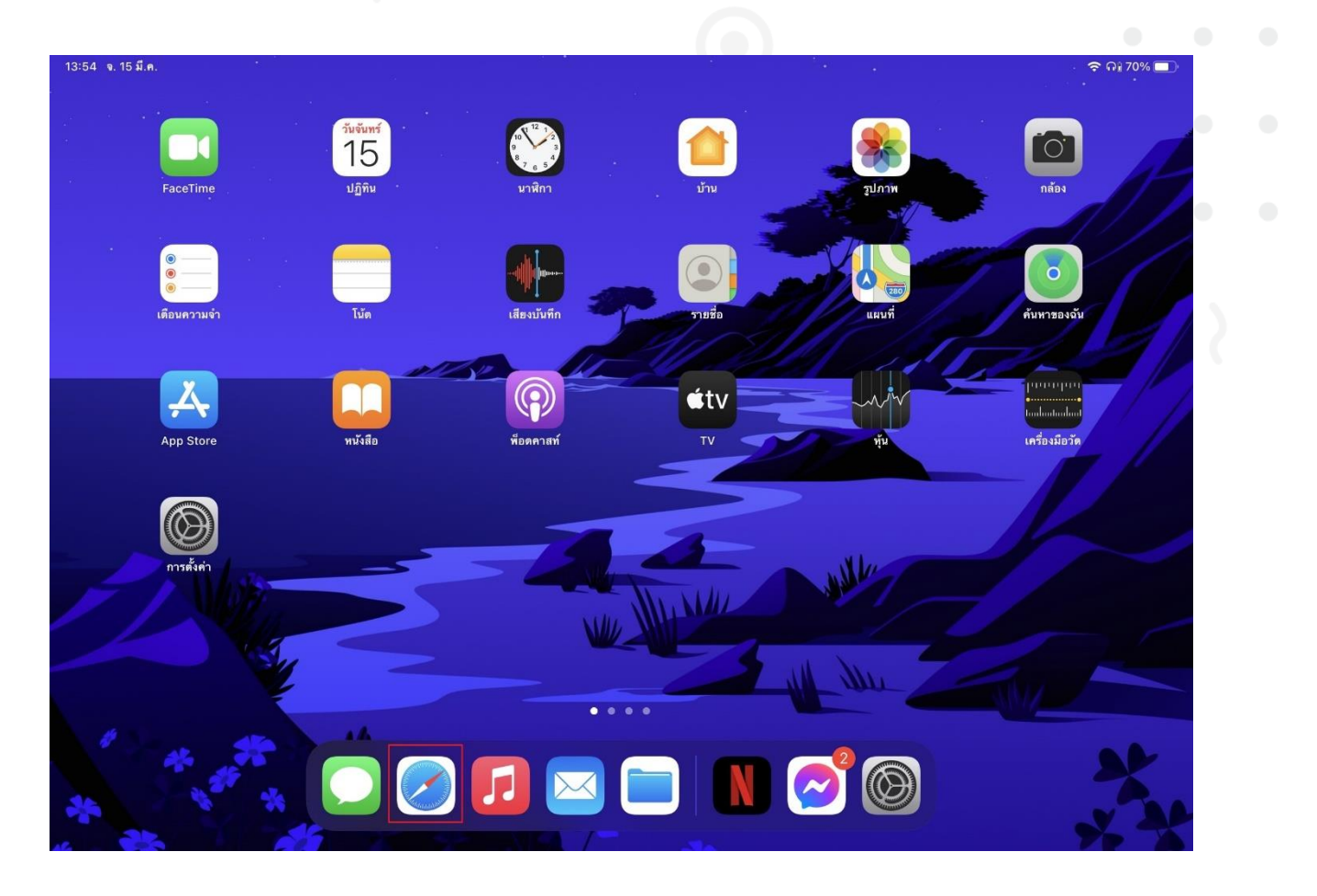

2. กรอก "asa.msu.ac.th" ลงในช่องค้นหา แล้วกด Enter

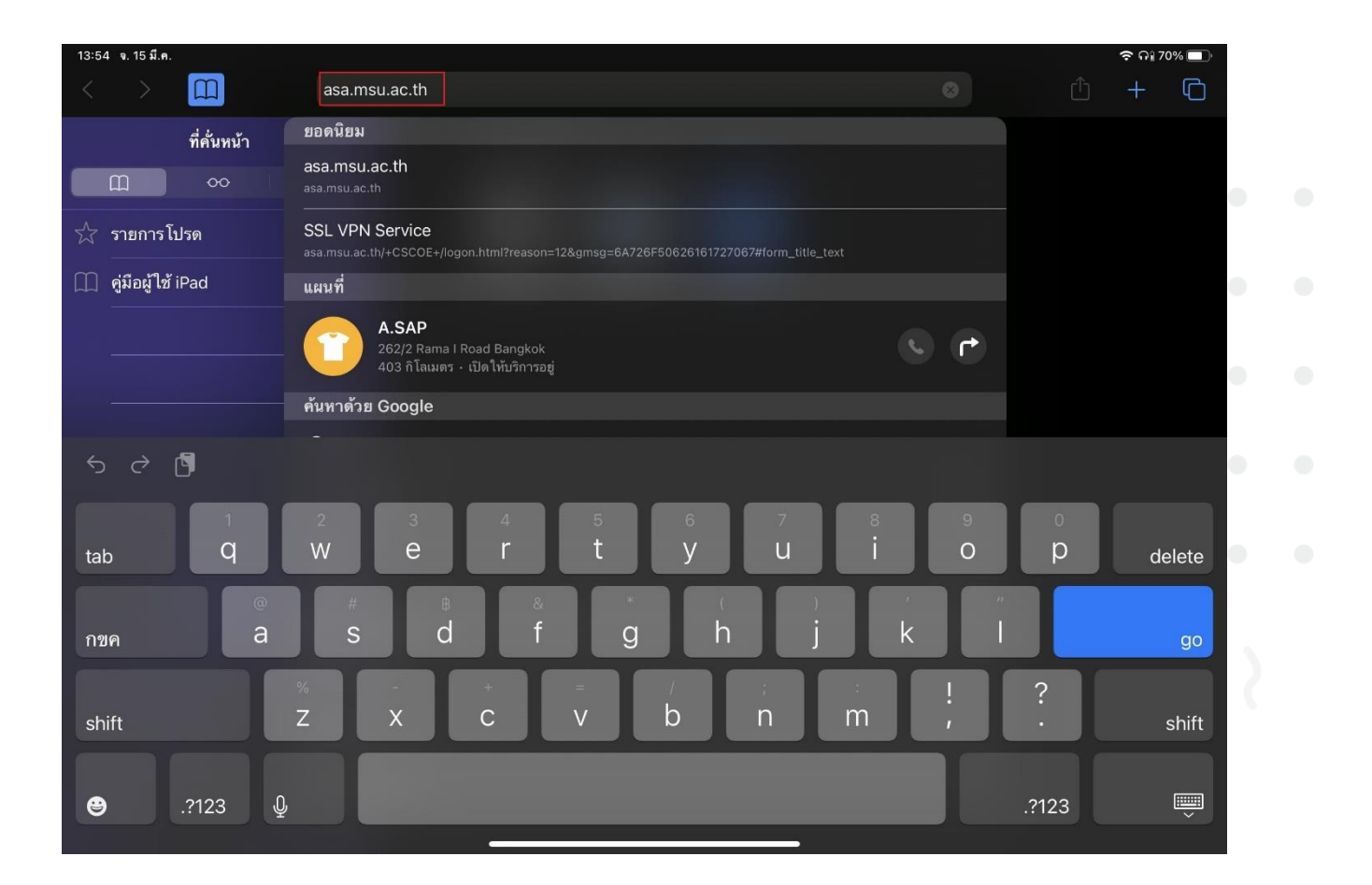

สำนักคอมพิวเตอร์ มหาวิทยาลัยมหาสารคาม Computer Center Mahasarakham University  3. เลือก GROUP เป็น "webConnect" กรอก Username และ Password (จะเป็นข้อมูลแบบที่กรอกเพื่อใช้งานอินเตอร์เน็ตของมหาวิทยาลัย) จากนั้นกด Login

| 13:55 | จ. 15 มี.ค. |   |     |                  |                          |    |   | 🗢 ດ 🕯 70% 🔲 |  |
|-------|-------------|---|-----|------------------|--------------------------|----|---|-------------|--|
|       |             |   | กกิ |                  | asa.msu.ac.th            | S  |   |             |  |
|       |             |   |     |                  |                          |    |   |             |  |
|       |             |   |     |                  |                          |    |   |             |  |
|       |             |   |     |                  |                          |    |   |             |  |
|       |             |   |     |                  | Login                    |    | 1 |             |  |
|       |             |   | -   |                  | Login                    |    |   |             |  |
|       |             |   |     | Please enter you | ir username and password | d. |   |             |  |
|       |             |   |     |                  |                          |    |   |             |  |
|       |             |   |     | GROUP.           | webConnect               |    |   |             |  |
|       |             |   |     |                  | Webeenmeet               |    |   |             |  |
|       |             |   |     | USERNAME:        |                          |    |   |             |  |
|       |             |   |     | PASSWORD         |                          |    |   |             |  |
|       |             |   |     |                  |                          |    |   |             |  |
|       |             |   |     | (                | Login                    |    |   |             |  |
|       |             | 1 |     |                  |                          |    | 1 |             |  |

## 4. เลือกฐานข้อมูลที่ต้องการใช้งาน

| Web Bookmarks                                 |                                                             |
|-----------------------------------------------|-------------------------------------------------------------|
| accessmedicine.mhmedical.com                  |                                                             |
| web.b.ebscohost.com/ehost/search/basic?vid=08 | &sid=ca0e5b7d-5692-4e2a-8a76-52793d4d0d1e%40pdc-v-sessmgr06 |
| www.emerald.com/insight/                      |                                                             |
| ieeexplore.ieee.org/Xplore/home.jsp           |                                                             |
| www.matichonelibrary.com/news/site/login      |                                                             |
| www.sciencedirect.com/                        |                                                             |
| link.springer.com/                            | เลือกฐานข้อมูลที่ต้องการใช้งาน                              |
| apps.webofknowledge.com/                      | 03 70                                                       |
| go.gale.com/ps/start.do?p=GVRL&u=thmsu        |                                                             |
| go.gale.com/ps/start.do?p=EAIM&u=thmsu        |                                                             |
| go.gale.com/ps/i.do?p=GPS&sw=w&u=thmsu&v=     | =2.1&pg=BasicSearch⁢=static                                 |
| dl.acm.org/                                   |                                                             |

#### 5. หรือ กรอก URL ที่ต้องการใช้งาน

| Web Bookmarks                                                                                           |              |  |  |  |  |
|----------------------------------------------------------------------------------------------------|--------------|--|--|--|--|
| accessmedicine.mhmedical.com                                                                            |              |  |  |  |  |
| web.b.ebscohost.com/ehost/search/basic?vid=0&sid=ca0e5b7d-5692-4e2a-8a76-52793d4d0d1e%40pdc-v-sessmgr06 |              |  |  |  |  |
| www.emerald.com/insight/                                                                                |              |  |  |  |  |
| ieeexplore.ieee.org/Xplore/home.jsp                                                                     |              |  |  |  |  |
| www.matichonelibrary.com/news/site/login                                                                |              |  |  |  |  |
| www.sciencedirect.com/                                                                                  |              |  |  |  |  |
| Iink.springer.com/                                                                                      |              |  |  |  |  |
| apps.webofknowledge.com/                                                                                |              |  |  |  |  |
| go.gale.com/ps/start.do?p=GVRL&u=thmsu                                                                  |              |  |  |  |  |
| go.gale.com/ps/start.do?p=EAIM&u=thmsu                                                                  |              |  |  |  |  |
| go.gale.com/ps/i.do?p=GPS&sw=w&u=thmsu&v=2.1&pg=BasicSe                                                 | arch⁢=static |  |  |  |  |
| 团 <u>dl.acm.org/</u>                                                                                    |              |  |  |  |  |
|                                                                                                    |              |  |  |  |  |